## Nový spotřební koš

## 1. Potraviny-> Číselníky->Kategorie

| - | Kategorie |                                 |            |           |            |             |            |     |
|---|-----------|---------------------------------|------------|-----------|------------|-------------|------------|-----|
|   | •4 4      | 🕨 🕨 😥 😥 🖾 🗌 průběžné vyhledávár | า          |           |            |             |            |     |
|   | Číslo     | Název                           | Maso koef. | Pol. koef | Jíd. koef. | Náp.1 koef. | Náp.2 koef | Věk |
| • | 1         | Děti 1-2 roky                   | 0,4        | 0,6       | 0,4        | 0,8         | 0,6        | 1   |
|   | 2         | MŠ                              | 0,6        | 0,6       | 0,6        | 0,8         | 0,6        | 2   |
|   | 3         | 1. stupeň                       | 0,7        | 0,6       | 0,7        | 0,8         | 0,7        | 3   |
|   | 4         | 2.stupeň                        | 0,8        | 0,7       | 0,8        | 1,0         | 0,8        | 4   |
|   | 5         | Devaťáci                        | 1,0        | 1,0       | 1,0        | 1,0         | 1,0        | 5   |
|   | 6         | Dospělí                         | 1,0        | 1,0       | 1,0        | 1,0         | 1,0        | 5   |
|   |           |                                 |            | 1.5       |            |             |            |     |

## Číselník Kategorie MŠ

| Kategorie [Opravit : | záznam]   |           |         |            |           |
|----------------------|-----------|-----------|---------|------------|-----------|
| 1                    |           |           |         |            | K         |
| <u>Číslo :</u>       | 2         |           |         |            |           |
| <u>Název :</u>       | MŠ        |           |         |            |           |
|                      |           |           |         |            |           |
| <u>Určení věku :</u> | Vék 3-6   | let       | ~       |            |           |
|                      | Maso :    | Polévka : | Jídlo : | Nápoj 1: I | Nápoj 2 : |
| Koeficient:          | 0,6       | 0,6       | 0,6     | 0,8        | 0,6       |
| <u>Energie :</u>     | 0 - Nepři | řazeno    | ~       |            |           |

## Nejdříve v číselníku nastavíme u každé kategorie věk strávníků.

# Od 1.9.2025 je také změna u koeficientů na přepočet porcí!

Pokud máme jiné, tak si pak opravíme koeficienty podle vyhlášky, např. u MŠ je zvýšen na 0,6.

## 2. Potraviny-> Číselníky->Sazby

| 4 4   | > > 🖗 🙀 😫 🛠          |           | průběžné vyhle   | edávání        | Pozor! I   | Před provedení           | m změn, nastavt | e Parame |
|-------|----------------------|-----------|------------------|----------------|------------|--------------------------|-----------------|----------|
| Číslo | Název                | Provař. S | Sazba N          | <b>/</b> noži  | na Nao     | dmnož. Kateg             | orieSpotřební k | oš Věk   |
| 1     | MŠ svačinka          | 1         | Sazby [Oprav     | vit zázna      | m]         | đ.                       |                 | 2        |
| 2     | MŠ6 polodenní        | 1         |                  | 3              |            |                          | nf.             | 2        |
| 3     | MŠ6 celodenní        | 1         |                  | 2              |            |                          |                 | 2        |
| 4     | MŠ7 polodenní        | 1         | <u>à</u>         | Číslo :        | 11         |                          |                 | 2        |
| 5     | MŠ7 celodenní        | 1         | ]Né              | ázev : 🛙       | Dětská sk  | upina                    |                 | 3        |
| 6     | Dospělí              | 2         | <br>Kateo        | norie ·        | 1 Děti 1-2 | roky                     |                 | 4        |
| 7     | Dospělí, učni b.dot. | 2         |                  | <u>40110 .</u> | 1046       | iony                     |                 | 5        |
| 8     | 1. stupeň            | 1         | <u>Provare</u>   | enost:         | T Dett     |                          | Ľ               | 3        |
| 9     | 2.stupeň             | 1         | <u></u>          | azba :         | 43,57      | Snídaně<br>Z Přesnidávka | Večeře 1        | 4        |
| 10    | 3.stupeň             | 1         | Mno              | ožina :        |            | ⊠ Oběd                   | ✓ Pitný režim   | 5        |
| 11    | Dětská skupina       | 1         | Nadmno           | ožina :        |            | 🗹 Svačina                | Lakto           | 1        |
|       |                      |           | <u>Spotřebni</u> | <u>í koš:</u>  | 0          |                          | ∐ Sport         |          |
|       |                      | 12        |                  |                |            | 1                        |                 |          |

Číselník **Sazby** je pak nutné "proklikat", tzn. otevřít každý řádek záznamu a uložit. Do formulářů se dosadí do kolonky "**Věk**" hodnota podle nastavené kategorie strávníka.

#### 3. Potraviny-> Číselníky-> Karty

V číselníku **Karty** je nutné zařadit potraviny do nové skupiny **Celozrnné obiloviny a pseudoobiloviny**. Jedná se o celozrnné mouky, pekárenské výrobky, bulgur, pohanka, cereálie,..apod. *Je třeba také zkontrolovat a případně opravit u všech karet potravin správné koeficienty podle nové vyhlášky Spotřebního koše.* **Příklady:** 

| Karty [Opravit záznam]                                                                                                    |                                                                                                    | Zařazení karty<br>Mouka špaldová<br>do pové skupiny |
|----------------------------------------------------------------------------------------------------|----------------------------------------------------------------------------------------------------|-----------------------------------------------------|
| Číslo karty:   0010/1   Potraviny   V     Název:   MOUKA ŠPALDOVÁ CELOZRNÁ   Věrná jednotka:   SPALDOVÁ CELOZRNÁ                                                                                                    |                                                                                                    | SK.                                                 |
| <u>Obsah:</u> 1,000 Kq<br><u>Množ. min:</u> 0,000                                                                                                    | Koeficient přepočtu na čistou hmotnost;   1,00     Přepočtená čistá hmotnost;   1,000   Kg                                                                                       |                                                     |
| <u>Starý spotřební koš.</u>                                                                                                    | Nový spotřební koš.                                                                                                    |                                                     |
| Skupina 1:   Ostatní   1200     Koeficient 1:   0.00   Ostatní [0.00]   I200     Skupina 2:   Ostatní   I200   I200     Koeficient 2:   0.00   Ostatní [0.00]   I200     DPH (%):   12   I2   I2     Zásoba:   1,300   Cena celkem:   123,27 | Skupina 1: Celozrnné obiloviny a pseur 1101   Koeficient 1: 1,00 Celozrnná mouka, krupice (ječná, p)   Obsah v %: 100   Skupina 2: Ostatní   V. Seficient 2: 1,00   Obsah v %: 0 |                                                     |
| CPV kód :                                                                                                    | Součet procent u obou skupin nesmí být větší než 100 !!!                                                                                                    |                                                     |
| Alergeny:   1:   01.Obiloviny obsahující lepek (tj.pšenice, žit   1     2:   0   0     3:   0   0     4:   0   0     5:   0   0     6:   0   0                                                                                               |                                                                                                    |                                                     |

## Zařazení karty Mrkev a nastavení koeficientu pro přepočet na čistou hmotnost po očištění.

| Karty [Opravit zázn     | am]                               |                                                          |
|-------------------------|-----------------------------------|----------------------------------------------------------|
| 1                       | <u> </u>                          |                                                          |
| <u>Číslo karty :</u>    | 0028/1 Potraviny                  |                                                          |
| <u>Název :</u>          | MRKEV                             |                                                          |
| <u>Měrná jednotka :</u> | KG 🗸 <u>Cena/MJ:</u> 21,1892      |                                                          |
| <u>Obsah:</u>           | 1,000 Kq                          | Koeficient přepočtu na čistou hmotnost: 0,75             |
| <u>Množ. min :</u>      | 0,000                             | Přepočtená čistá hmotnost; 0,750 Kg                      |
|                         | <u>Starý spotřební koš.</u>       | <u>Nový spotřební koš.</u>                               |
| Skupina 1 :             | Zelenina 🗸 0701                   | Skupina 1 : Zelenina 🕥 0701                              |
| Koeficient 1:           | 1,00 Zelenina čerstvá [1,00]      | Koeficient 1: 1,00 Čerstvá zelenina [1,00]               |
| Skupina 2 ;             | Ostatní V 1200                    | <u>Obsahv%:</u> 100                                      |
| Koeficient 2:           | 0,00 Ostatní [0,00]               | Skupina 2: Ostatní 🗸 1200                                |
|                         | DPH (%); 12                       | Koeficient 2: 1,00 Ostatní [1,00]                        |
| Zásoba :                | 7,400 <u>Cena celkem :</u> 156,80 | Obsahv%: 0                                               |
| <u>CPV kód :</u>        |                                   | Součet procent u obou skupin nesmí být větší než 100 III |
|                         |                                   |                                                          |
| Alergeny: 1:            | 0                                 |                                                          |
| <u>2:</u>               | 0                                 |                                                          |
| <u>3:</u>               | 0                                 |                                                          |
| <u>4:</u>               | 0                                 |                                                          |
| <u>5:</u>               | 0                                 |                                                          |
| <u>6:</u>               |                                   |                                                          |
|                         |                                   |                                                          |

| arty [Opravit zázn  | am]     |        |                |          |                 |             |                   |              |               |
|---------------------|---------|--------|----------------|----------|-----------------|-------------|-------------------|--------------|---------------|
| 1                   |         |        |                | <u> </u> |                 |             |                   |              |               |
| <u>Číslo karty:</u> | 0124/1  | Potra  | viny           | ~        |                 |             |                   |              |               |
| Název:              | TYČINKA | TWIG   | YOVOCE         |          | ]               |             |                   |              |               |
| lěmá jednotka :     | KS 🖂    |        | Cena/MJ:       | 5,5000   |                 |             |                   |              |               |
| Obsah:              | 0,030   | Kq     |                |          | Koeficient přep | očtu na čis | tou hmotnost      | 1,00         |               |
| Množ. min :         |         | 0,000  |                |          | Pře             | epočtená č  | istá hmotnost     | 0,030 k      | (g            |
|                     | Sta     | rý spo | třební koš.    |          |                 | Nov         | ý spotřební ko    | š.           |               |
| Skupina 1 :         | Ovoce   |        |                | 0812     | Skupina 1;      | Ovoce       |                   | ~            | 0800          |
| Koeficient 1:       | 2,70    | Müsli  | tyčinka [2,70] | ~        | Koeficient 1:   | 1,00        | Ovoce [1,00]      |              | ~             |
| Skupina 2 :         | Ostatní |        |                | 1200     | <u>Obsahv%:</u> | 27          |                   |              |               |
| Koeficient 2:       | 0,00    | Osta   | tní (0,00)     | ~        | Skupina 2 :     | Celozrn     | né obiloviny a    | pseur        | 1105          |
|                     |         |        | DPH (%) :      | 12       | Koeficient 2:   | 1,00        | Obilné vločky     | (ovesné, ži  | tné, pšenii 🗸 |
| <u>Zásoba :</u>     | 5       | 0,000  | Cena celkem :  | 275,00   | <u>Obsahv%;</u> | 73          |                   |              |               |
| CPV kód :           |         |        |                |          | Součet procent  | u obou ski  | upin nesmí být vi | ětší než 100 |               |
|                     |         |        |                |          |                 |             |                   |              |               |
| Alergeny: 1:        |         |        |                |          | 0               |             |                   |              |               |
| <u>2:</u>           |         |        |                |          | 0               |             |                   |              |               |
| <u>3:</u>           |         |        |                |          | 0               |             |                   |              |               |
| <u>4:</u>           |         |        |                |          | 0               |             |                   |              |               |
| <u>5:</u>           |         |        |                |          | 0               |             |                   |              |               |
| <u>6:</u>           |         |        |                |          | 0               |             |                   |              |               |

Zařazení karty Ovesná tyčinka s ovocem a nastavení dle obsahu v % pro výpočet SK.

Použití dvou skupin spotřebního koše si můžete zapnout ve volbě Parametry->Potraviny->záložka Potraviny!!!

©

🔹 🖬 🍁 🕂

# Čistá hmotnost-tabulka pro jednotné použití Příklad - pracovní verze

| Surovina                    | Násobek hrubé<br>hmotnosti | Způsob očistění                         |
|-----------------------------|----------------------------|-----------------------------------------|
| Celer kořenový              | 0,8                        | Okrájení nožem                          |
| Celer řapíkatý              | 0,95                       | Odříznutí konce                         |
| Jarní cibulka               | 0,95                       | Odříznutí konce                         |
| Brambora C syrová           | 0,8                        | Loupání škrabkou na brambory            |
| Brambora C vařená ve slupce | 0,9                        | Loupání po uvaření                      |
| Paprika čerstvá             | 0,8                        | Vykrojení stonku a vnitřku              |
| Cibule                      | 0,9                        | Oloupání                                |
| Jarní cibulka               | 0,95                       | Odříznutí konce                         |
| Česnek                      | 0,85                       | Rozdělení na stroužky a oloupání        |
| Mrkev                       | 0,75                       | Loupání škrabkou                        |
| Mrkev                       | 0,95                       | Očistění kartáčkem                      |
| Plocholistá petržel         | 0,4                        | Otrhání listů ze stonku, stonek má 45 g |
| Fenykl                      | 0,95                       | Odříznutí konce                         |
| Pórek                       | 0,95                       | Odříznutí konce                         |
| Citron                      | 0,55                       | Oříznutí kůry, čistá váha jen dužina    |

tnost Mgr. Alexandra Košťálová >

Zařazení karty Brambory a nastavení koeficientu pro přepočet na čistou hmotnost po očištění.

| Karty [Opravit zázn                                                        | am]                                                                    |                                                      |
|----------------------------------------------------------------------------|------------------------------------------------------------------------|------------------------------------------------------|
| 1                                                                          | <u></u>                                                                |                                                      |
| <u>Číslo kartv:</u><br><u>Název:</u><br>Měrná jednotka :<br><u>Obsah :</u> | 0008/1 Potraviny<br>BRAMBORY<br>KG <u>Cena/MJ</u> : 0,0000<br>1,000 Kq | Koeficient přepočtu na čistou hmotnost. 0,80         |
| Množ. min :                                                                | 0,000                                                                  | Přepočtená čistá hmotnost: 0,800 Kg                  |
|                                                                            | <u>Starý spotřební koš.</u>                                            | Nový spotřební koš.                                  |
| Skupina 1:                                                                 | Brambory 🕑 0900                                                        | Skupina 1 : Brambory a ostatní hlízy 🔽 0900          |
| Koeficient 1:                                                              | 1,00 Brambory [1,00]                                                   | Koeficient 1: 1,00 Brambory a ostatní hlízy [1,00]   |
| Skupina 2 :                                                                | Ostatní v 1200                                                         | <u>Obsahv%:</u> 100                                  |
| Koeficient 2:                                                              | 0,00 Ostatní [0,00]                                                    | Skupina 2 : Ostatní 🗸 1200                           |
|                                                                            | DPH (%): 12                                                            | Koeficient 2: 1,00 Ostatní [1,00]                    |
| Zásoba :                                                                   | 0,000 <u>Cena celkem :</u> 0,00                                        | Obsah v % : 0                                        |
| <u>CPV kód :</u>                                                           |                                                                        | Součet procent u obou skupin nesmí být ∨ětší než 100 |
|                                                                            |                                                                        |                                                      |
| Alergenv: 1:                                                               | 0                                                                      |                                                      |
| 2:                                                                         | 0                                                                      |                                                      |
| <u>3:</u>                                                                  | 0                                                                      |                                                      |
| <u>4:</u>                                                                  | 0                                                                      |                                                      |
| <u>5:</u>                                                                  | 0                                                                      |                                                      |
| <u>6:</u>                                                                  | 0                                                                      |                                                      |
|                                                                            |                                                                        |                                                      |

# 4. Potraviny->Tiskové sestavy

# Ukázka tiskové sestavy č. 256 Nový spotřební koš

# Jestliže máte vegetariánské zařízení, zavolejte na hotline.

|                   |          | Průměrná<br>Sp | spotřeba vybraný<br>ootřeba : od   1. 3.<br>(Provařen | ch sku<br>2025<br>10st : [ | pin na strávn<br>do 31. 3.2025<br>)ěti) | ika a den<br>5                  |                   |  |
|-------------------|----------|----------------|-------------------------------------------------------|----------------------------|-----------------------------------------|---------------------------------|-------------------|--|
| Kategorie / Dru   | ıh jídla | Snídan         | ně Přesnídávka Oběd                                   |                            | Svačina                                 | Večeře                          |                   |  |
| 1-2 roky          |          |                |                                                       | 5                          | 5                                       | 5                               |                   |  |
| 3-6 let           |          |                | 13                                                    | 30                         | 1330                                    | 1330                            |                   |  |
| 7-10 let          |          |                |                                                       | 94                         | 94                                      | 94                              |                   |  |
| 11-14 let         | :        |                |                                                       |                            |                                         |                                 |                   |  |
| 15 a více l       | et       |                |                                                       |                            |                                         |                                 |                   |  |
|                   |          | V              | počteno Normativ                                      | v * Po                     | čet porcí v Kg                          |                                 |                   |  |
| Maso              | Ryby,    | korýši         | Mléko+Mlé                                             | Mléko+Mléčné výrobky       |                                         |                                 | Cukr volný        |  |
| 67,93400          | 20       | ,17400         |                                                       |                            | 288,66100                               | 25,97400                        | 25,97400          |  |
| Zelenin           | a+Ovoce  |                | Brambory                                              | L                          | Luštěniny Celozrnné obiloviny a p       |                                 | ny a pseudoobil   |  |
|                   | 347      | ,56100         | 113,98300                                             |                            | 18,74500                                | 36,16000                        |                   |  |
|                   |          |                | Skutečná spotřel                                      | oa za o                    | bdobí v Kg.                             |                                 |                   |  |
| Maso              | Ryby,    | korýši         | Mléko+Mlé                                             | čné vý                     | robky                                   | Tuky volné                      | Cukr volný        |  |
| 64,320            |          | 15,330         |                                                       |                            | 381,980                                 | 12,860                          | 20,150            |  |
| Zelenin           | a+Ovoce  |                | Brambory                                              | L                          | uštěniny                                | Celozrnné obilovi               | viny a pseudoobil |  |
|                   | 3        | 26,397         | 65,780                                                |                            | 16,750                                  |                                 | 38,990            |  |
|                   |          |                | Procentuál                                            | ní vyjá                    | dření                                   |                                 |                   |  |
| Maso              | Ryby,    | korýši         | Mléko+Mlé                                             | čné vý                     | robky                                   | Tuky volné                      | Cukr volný        |  |
| 94,6801           | 7        | 5,9889         |                                                       |                            | 132,3282                                | 49,5110                         | 77,5775           |  |
| Zelenina+Ovoce    |          |                | Brambory                                              | Luštěniny                  |                                         | Celozrnné obiloviny a pseudoobi |                   |  |
| 38,7362           |          |                | 57,7103                                               |                            | 89,3571                                 | 107,8263                        |                   |  |
| ukv živočišné v l | KG       |                | 6,7200                                                |                            |                                         |                                 |                   |  |
|                   |          |                | -,**                                                  | Doměr TP · TŽ 0.0          |                                         |                                 |                   |  |

| Vyhodnocení spotřebního koše v %.  |         |         |             |     |  |  |  |  |
|------------------------------------|---------|---------|-------------|-----|--|--|--|--|
|                                    | Maximum | Splněno |             |     |  |  |  |  |
| Maso                               | 75%     | 94,7    | 125%        | ANO |  |  |  |  |
| Ryby, korýši, měkkýši              | 75%     | 76,0    | Nestanoveno | ANO |  |  |  |  |
| Mléčné výrobky, mléko              | 75%     | 132,3   | 125%        | NE  |  |  |  |  |
| Tuky volné                         | 75%     | 49,5    | 100%        | NE  |  |  |  |  |
| Cukry volné                        | 0%      | 77,6    | 100%        | ANO |  |  |  |  |
| Zelenina, ovoce                    | 75%     | 38,7    | Nestanoveno | NE  |  |  |  |  |
| Brambory                           | 75%     | 57,7    | 125%        | NE  |  |  |  |  |
| Celozrn.obiloviny, pseudoobiloviny | 75%     | 107,8   | Nestanoveno | ANO |  |  |  |  |
| Lustěniny                          | 75%     | 89,4    | Nestanoveno | ANO |  |  |  |  |